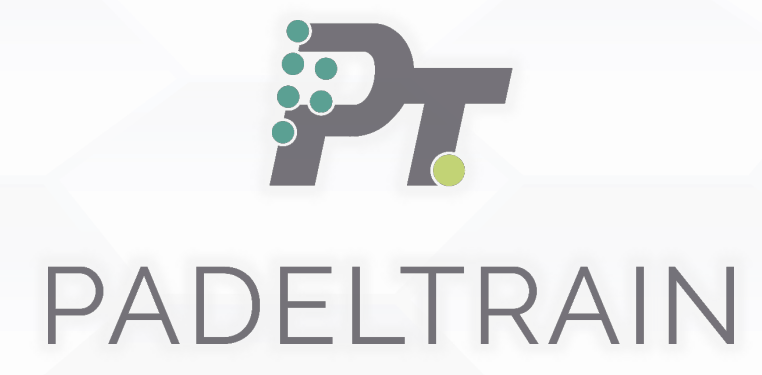

APP PADELTRAIN USER GUIDE

## PADELTRAIN

#### Presentation

Discover **Padeltrain**, the application that allows you to **record and analyze**, in real time, everything that happens on a padel court.

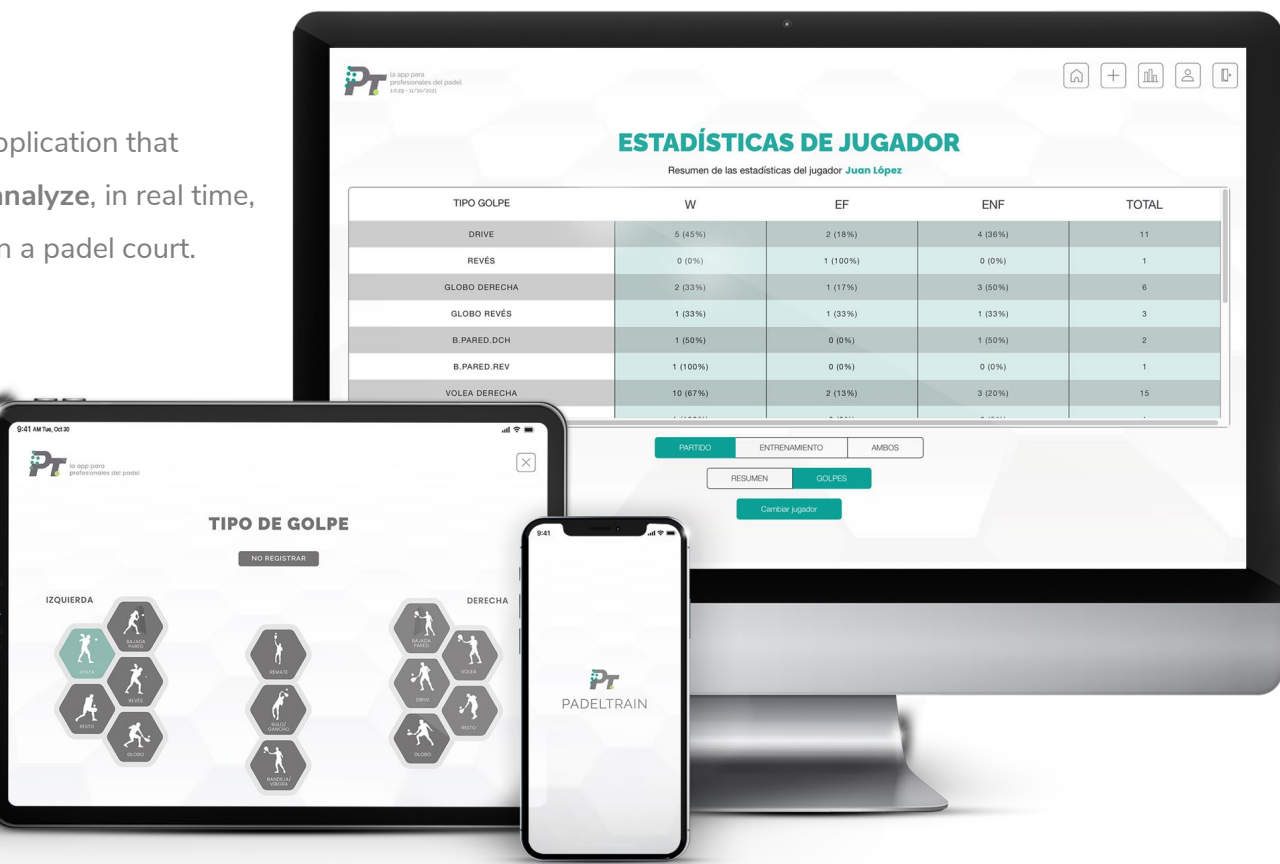

Available for PC, Tablet and mobile (Android and Apple).

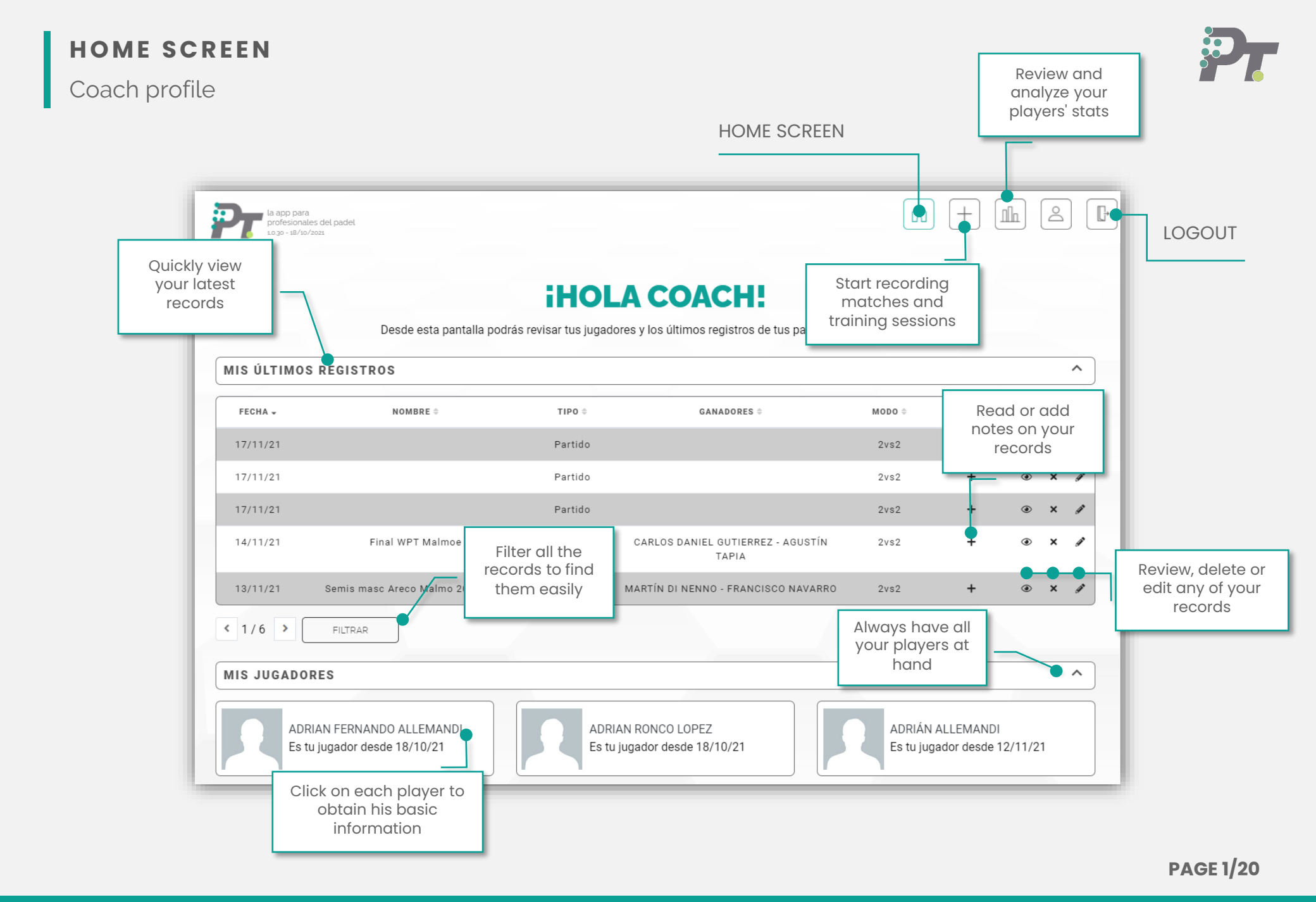

## NEW PLAYER

Personal code

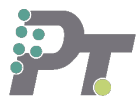

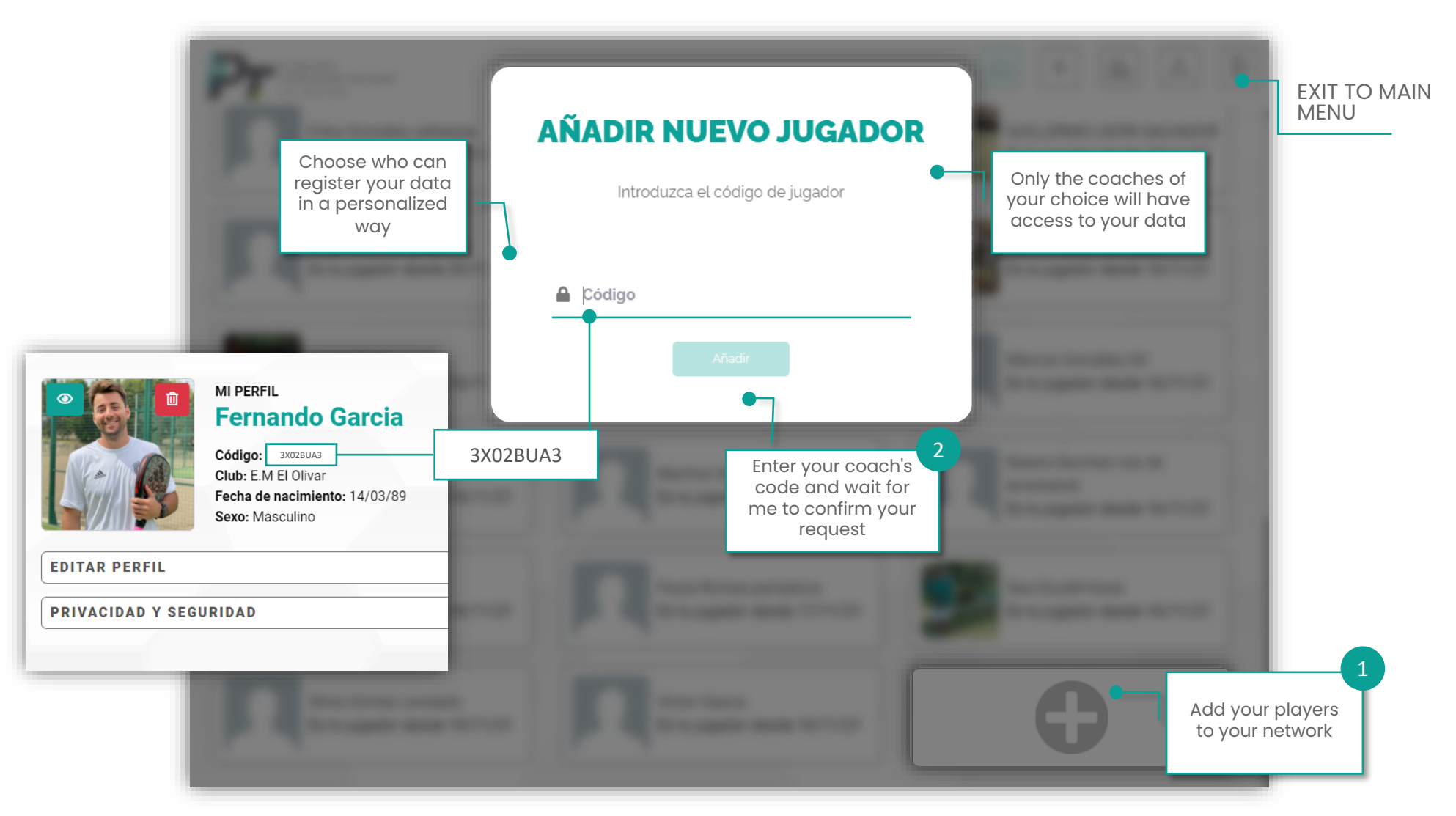

## PLAYER PROFILE

**P** 

Personal data and review

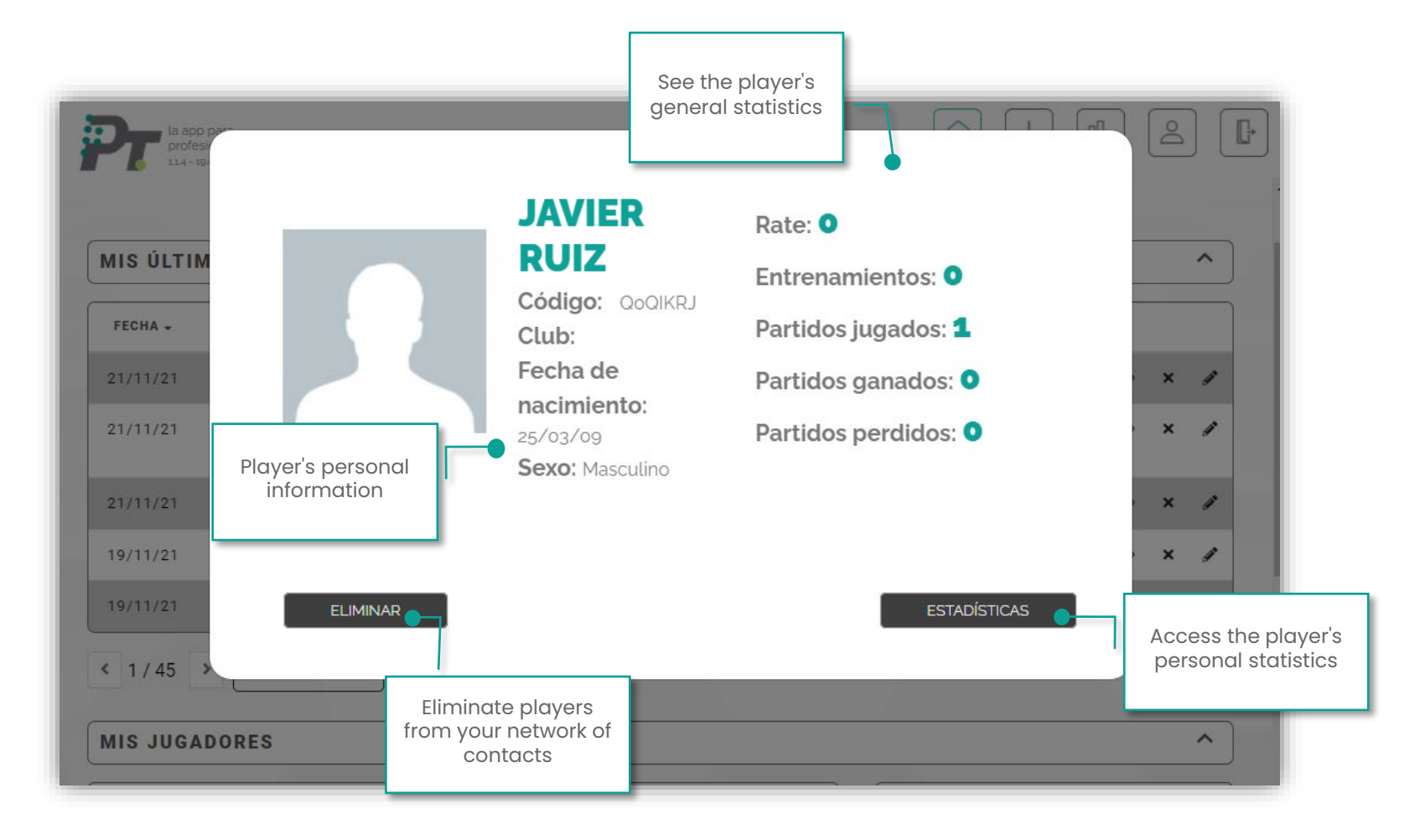

## PLAYER PROFILE

Player statistics

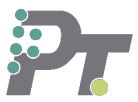

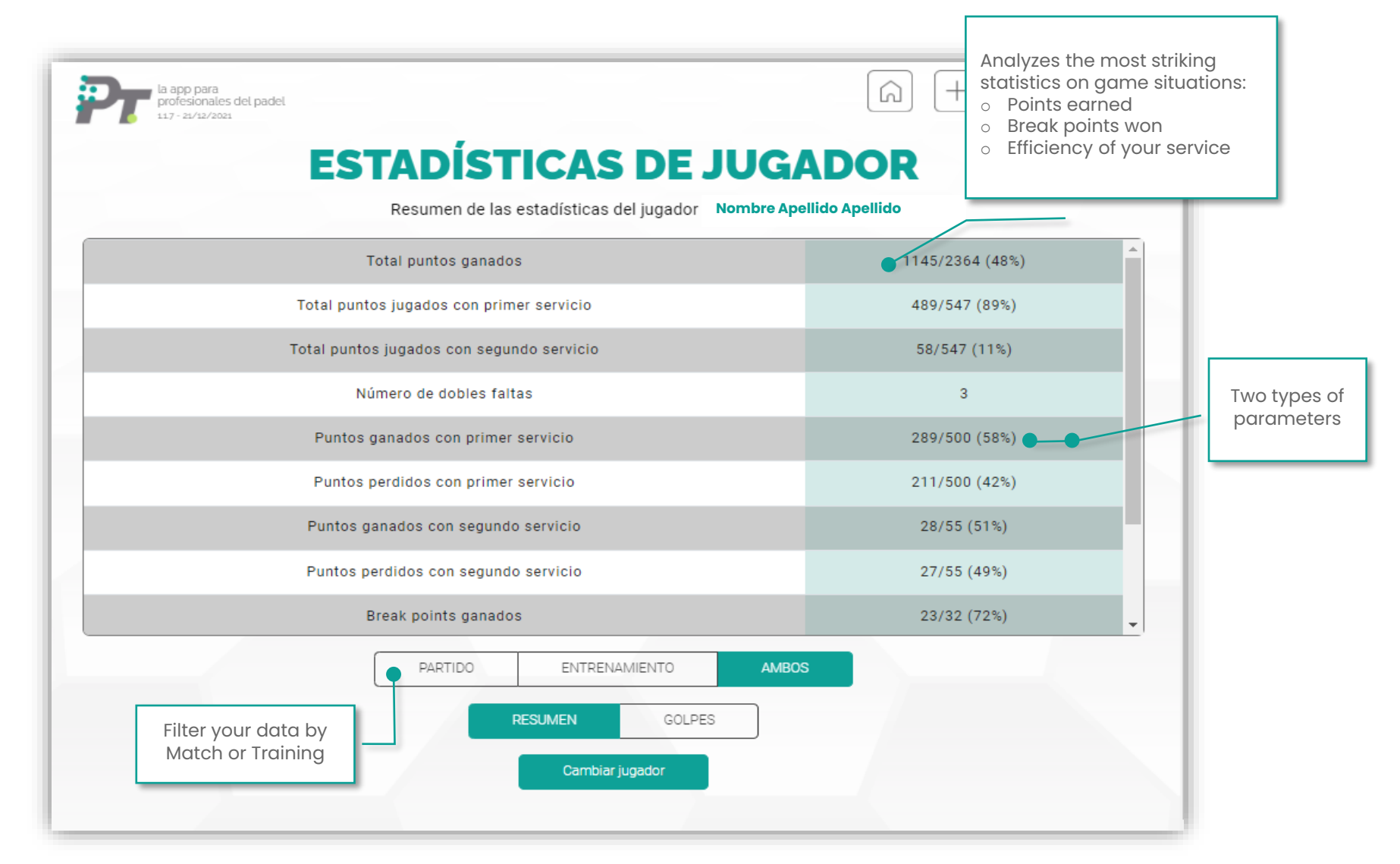

## PLAYER PROFILE

Player statistics

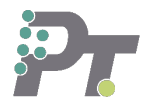

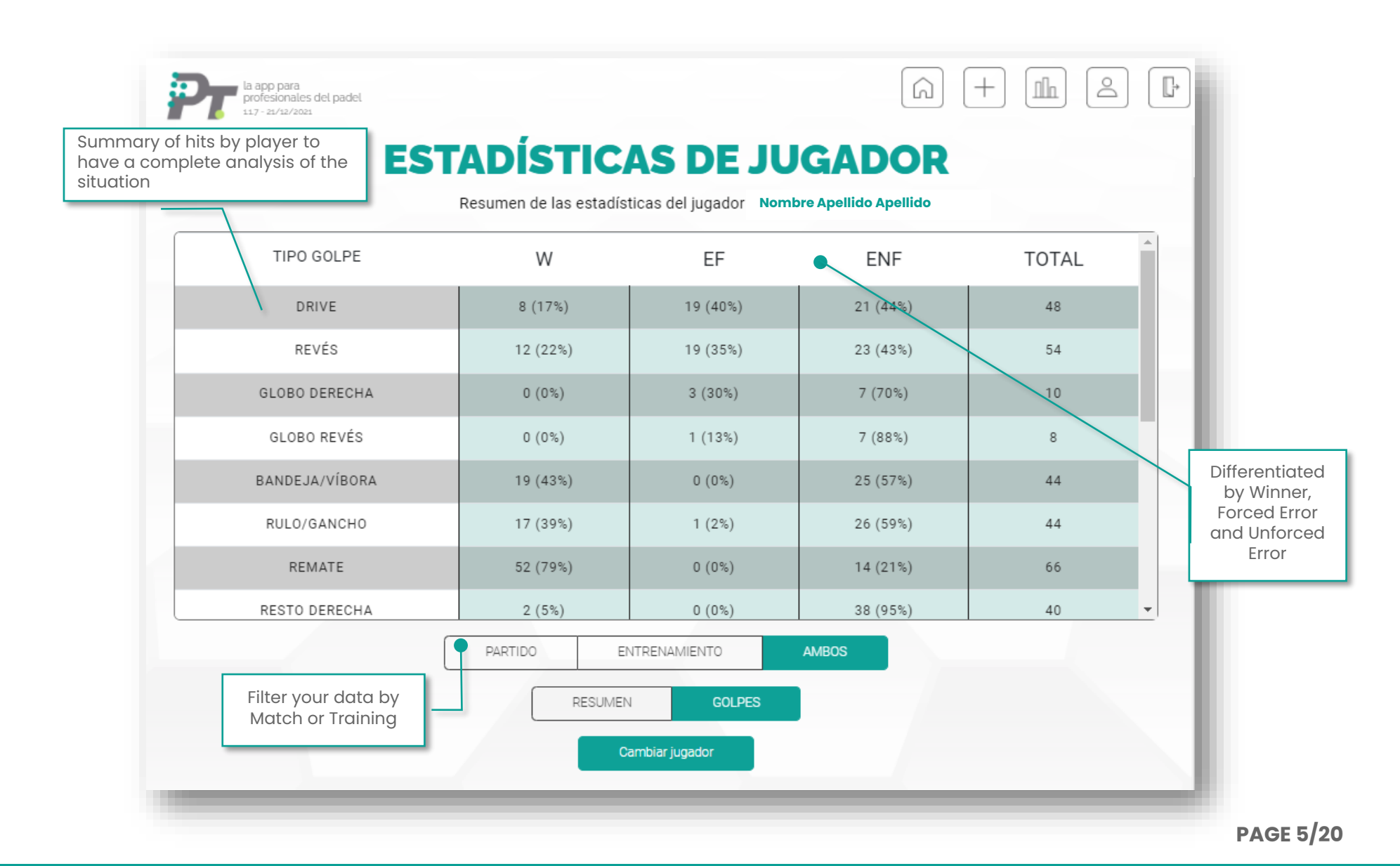

## NEW TRAINING REGISTRY

Training data 1/2

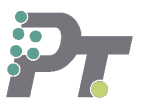

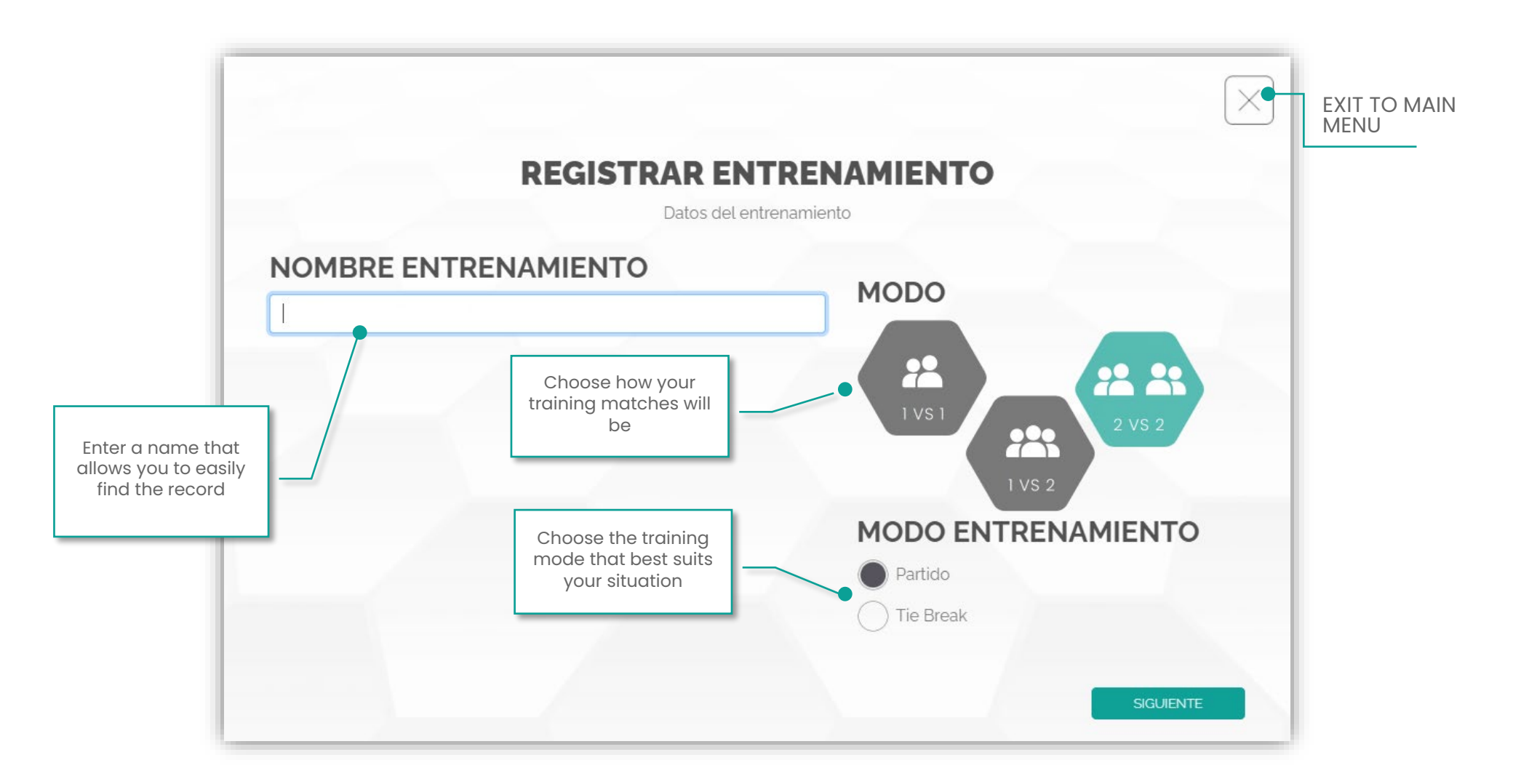

## NEW TRAINING REGISTRATION

Training data 1/2

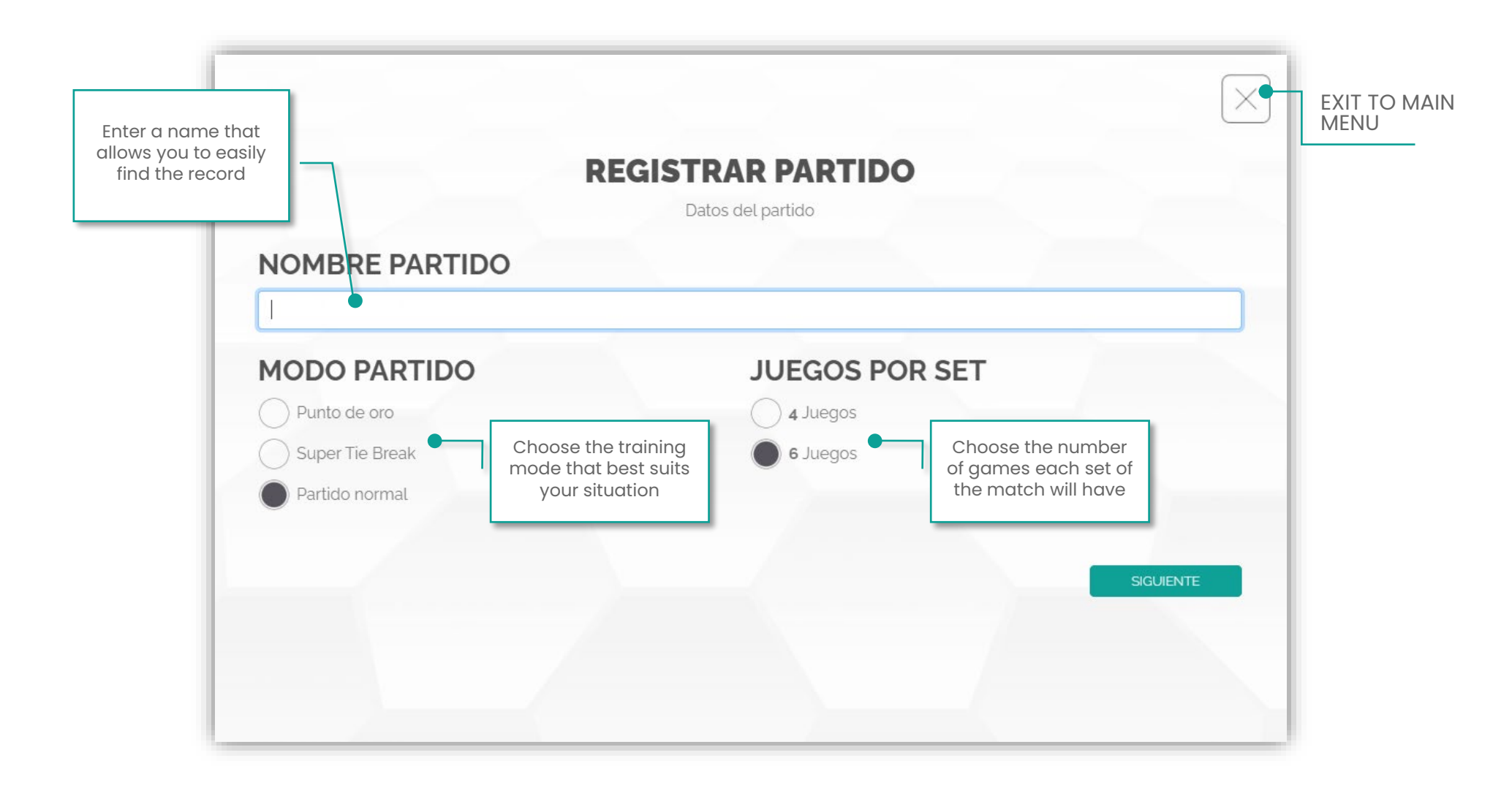

Registration data 2/2

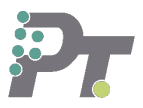

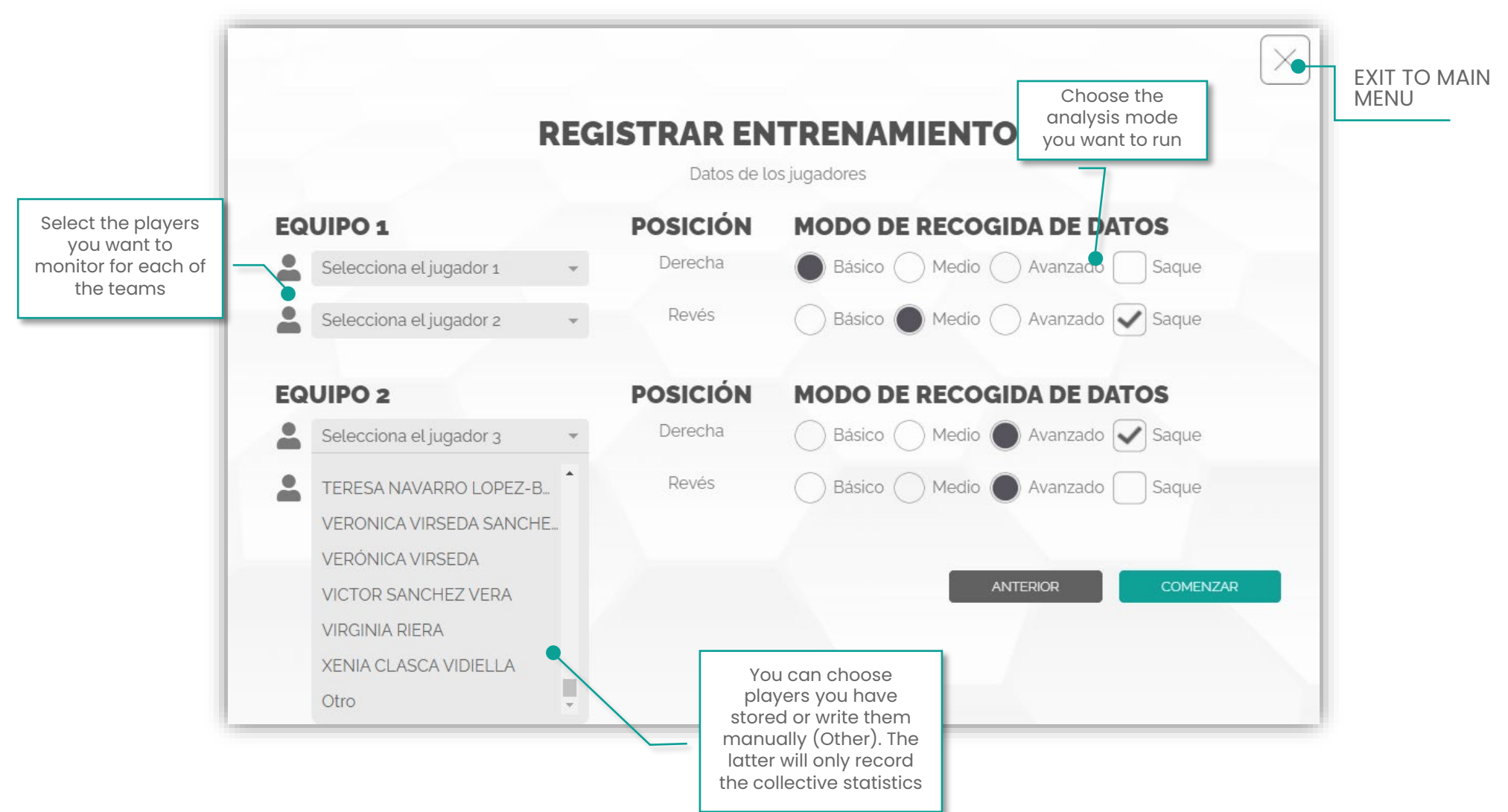

Main menu

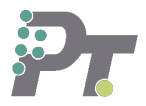

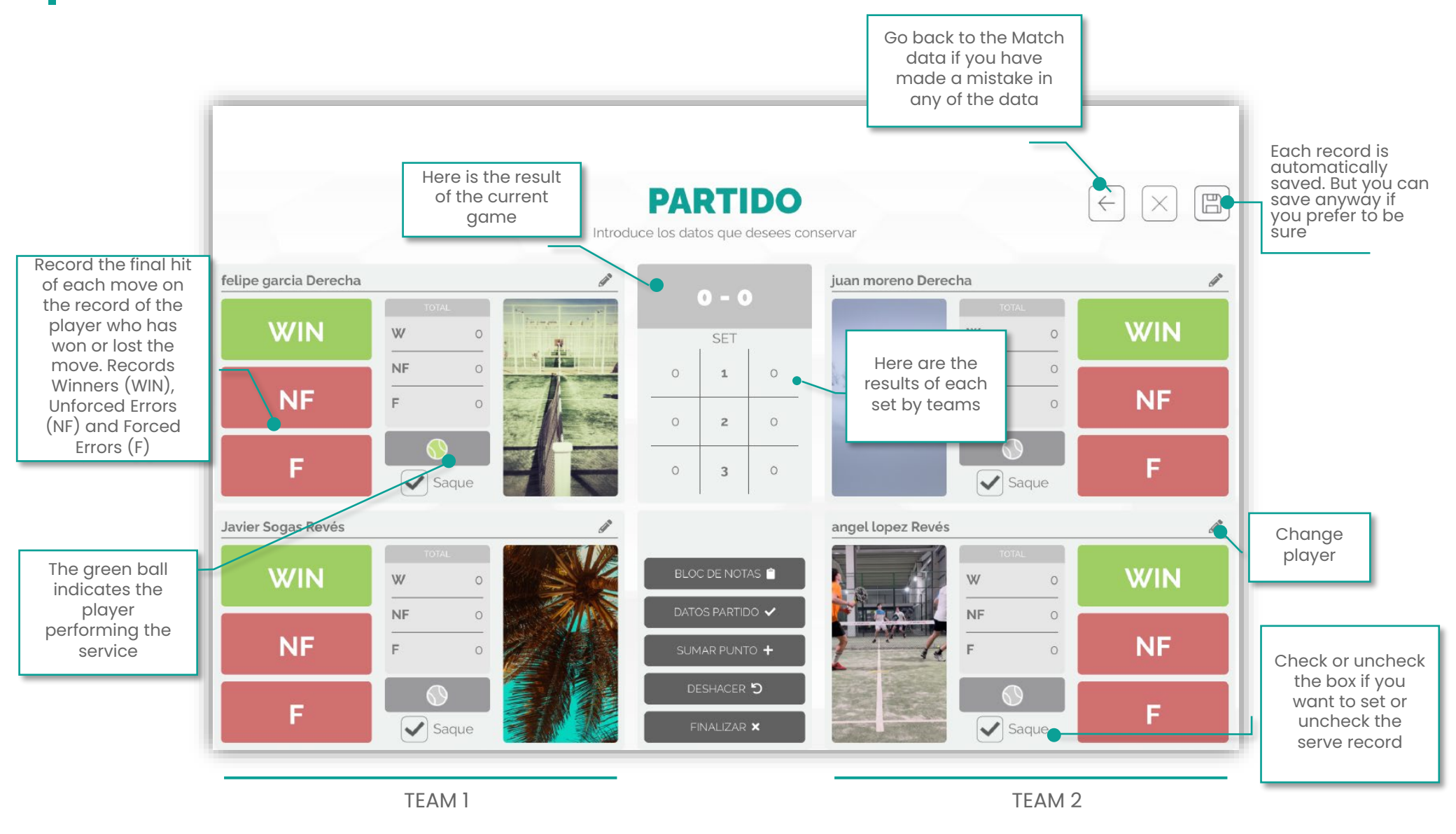

PAGE 9/20

Main menu

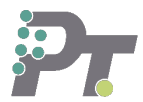

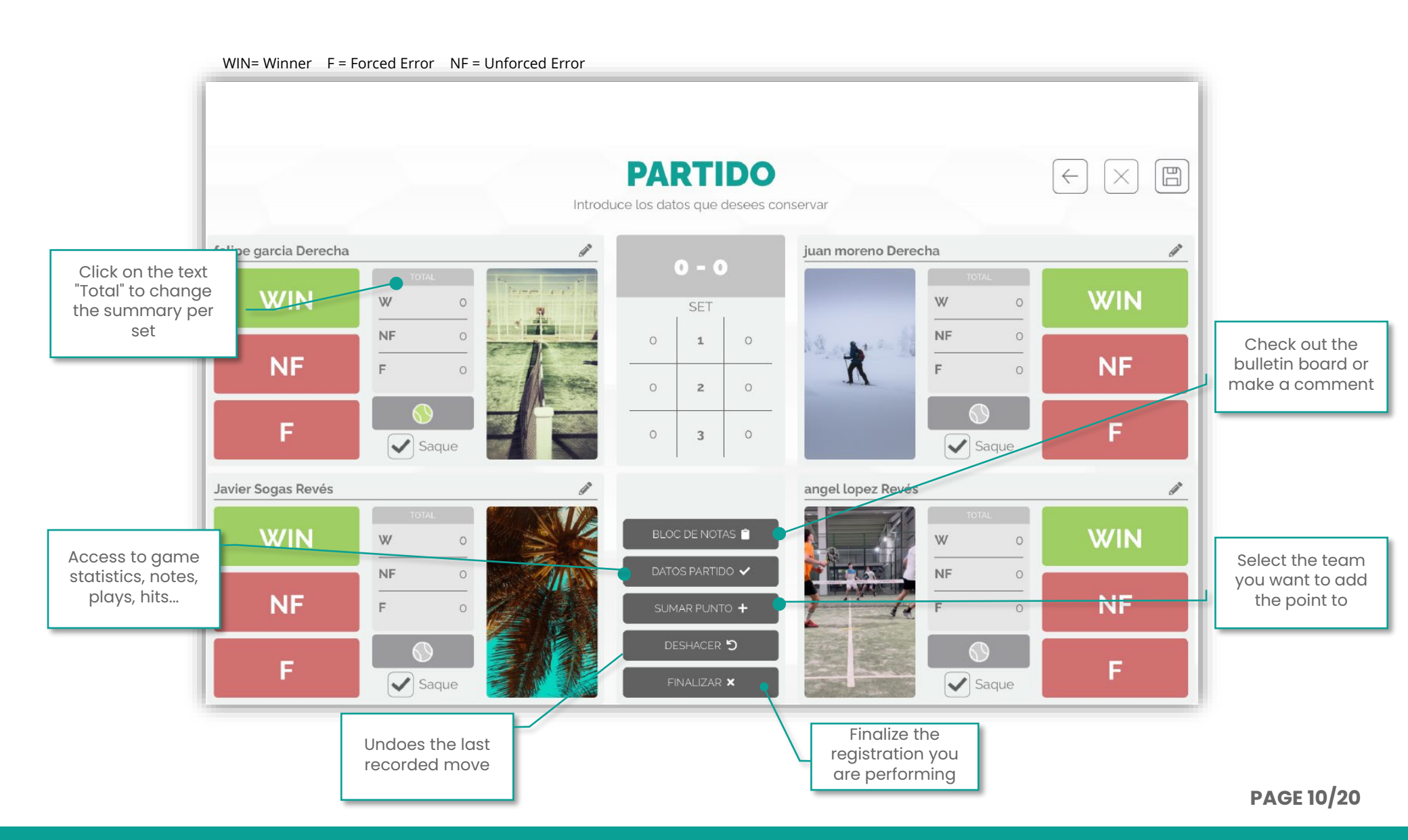

Hit record

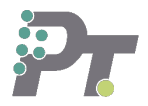

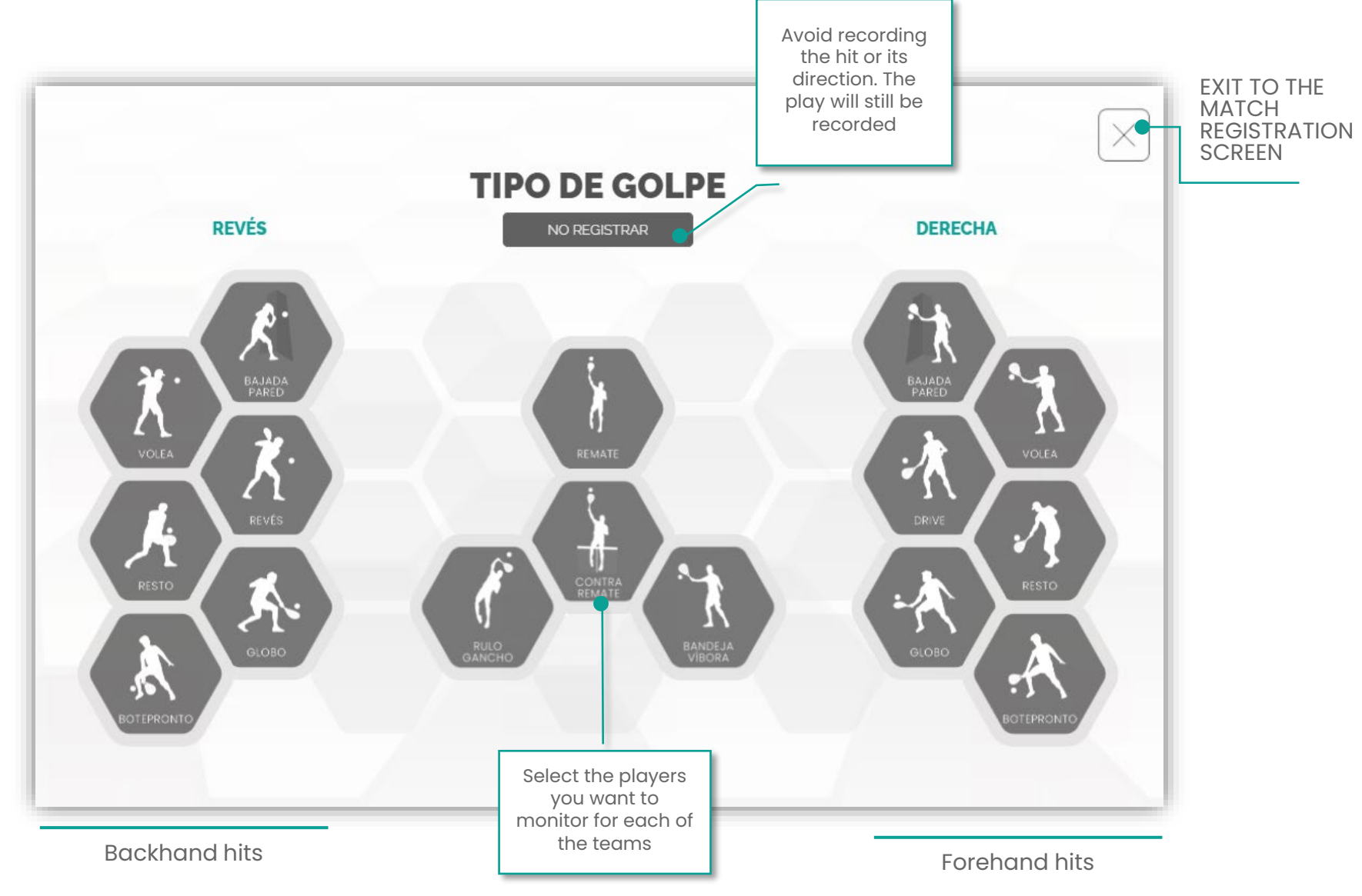

PAGE 11/20

SUSANA

SAR

#### Notes

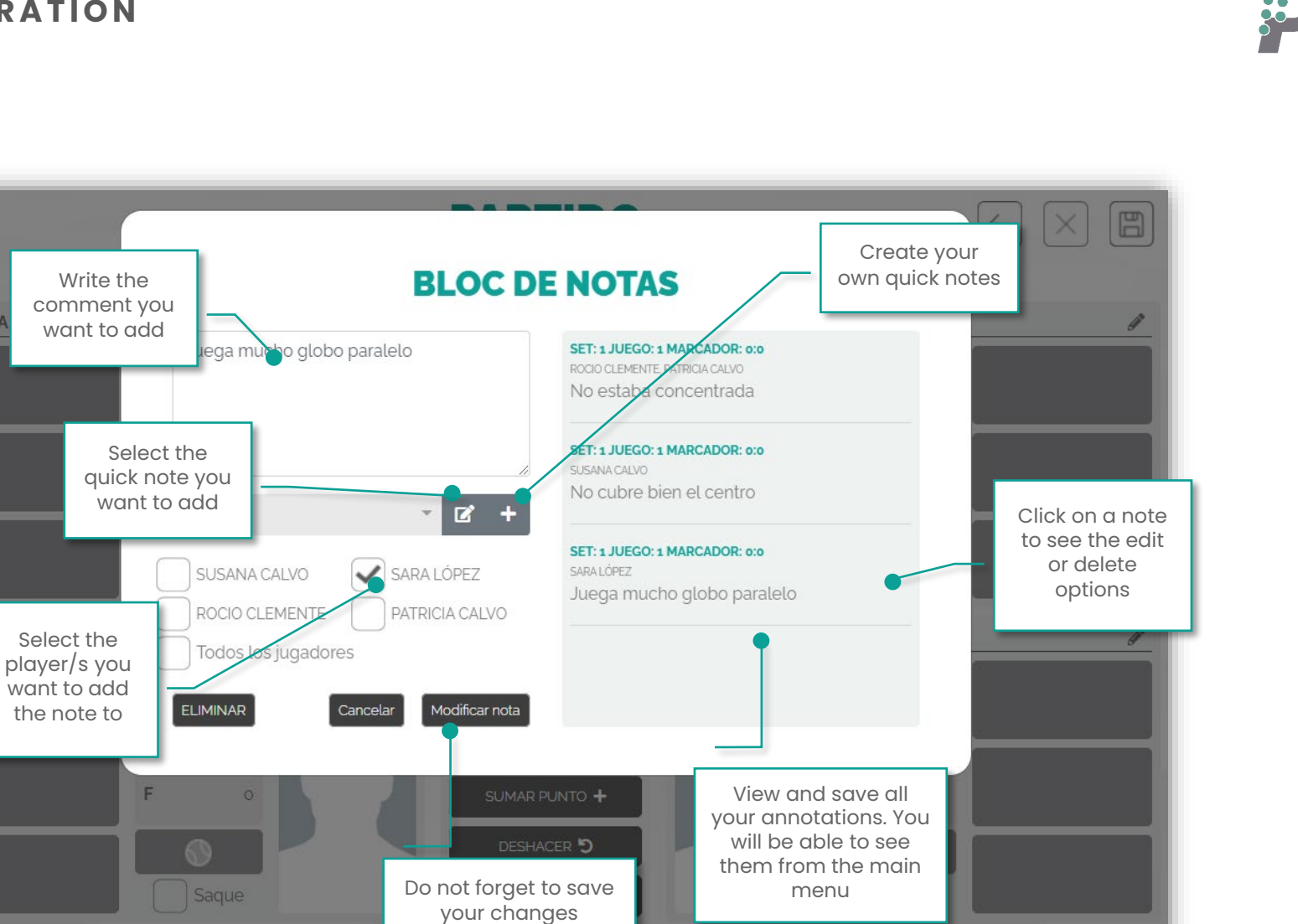

## MATCH STATISTICS

Summary of key statistics

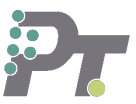

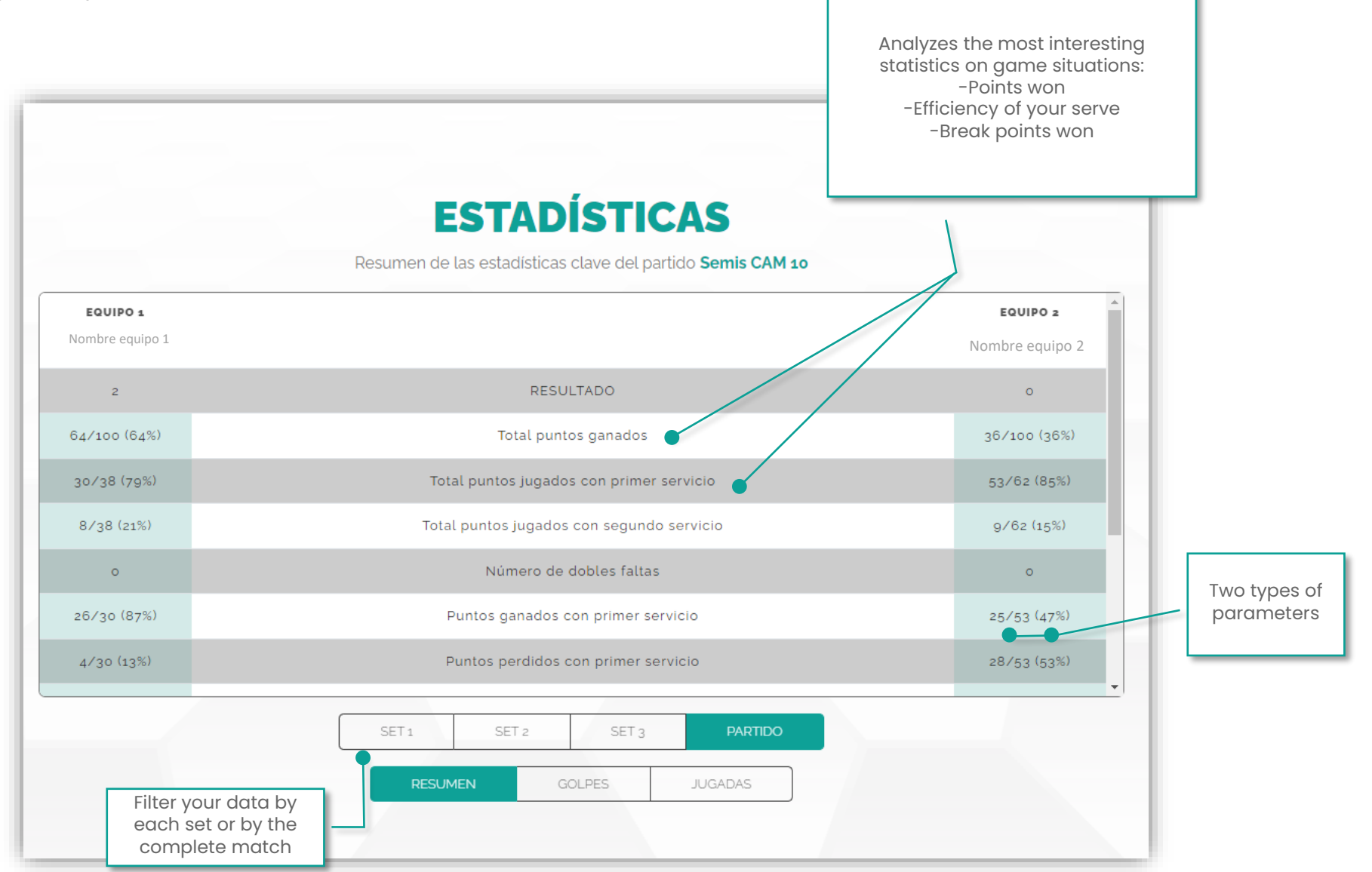

## MATCH STATISTICS

Statistics by hits

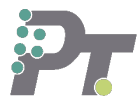

WIN= Winner F = Forced Error NF = Unforced Error

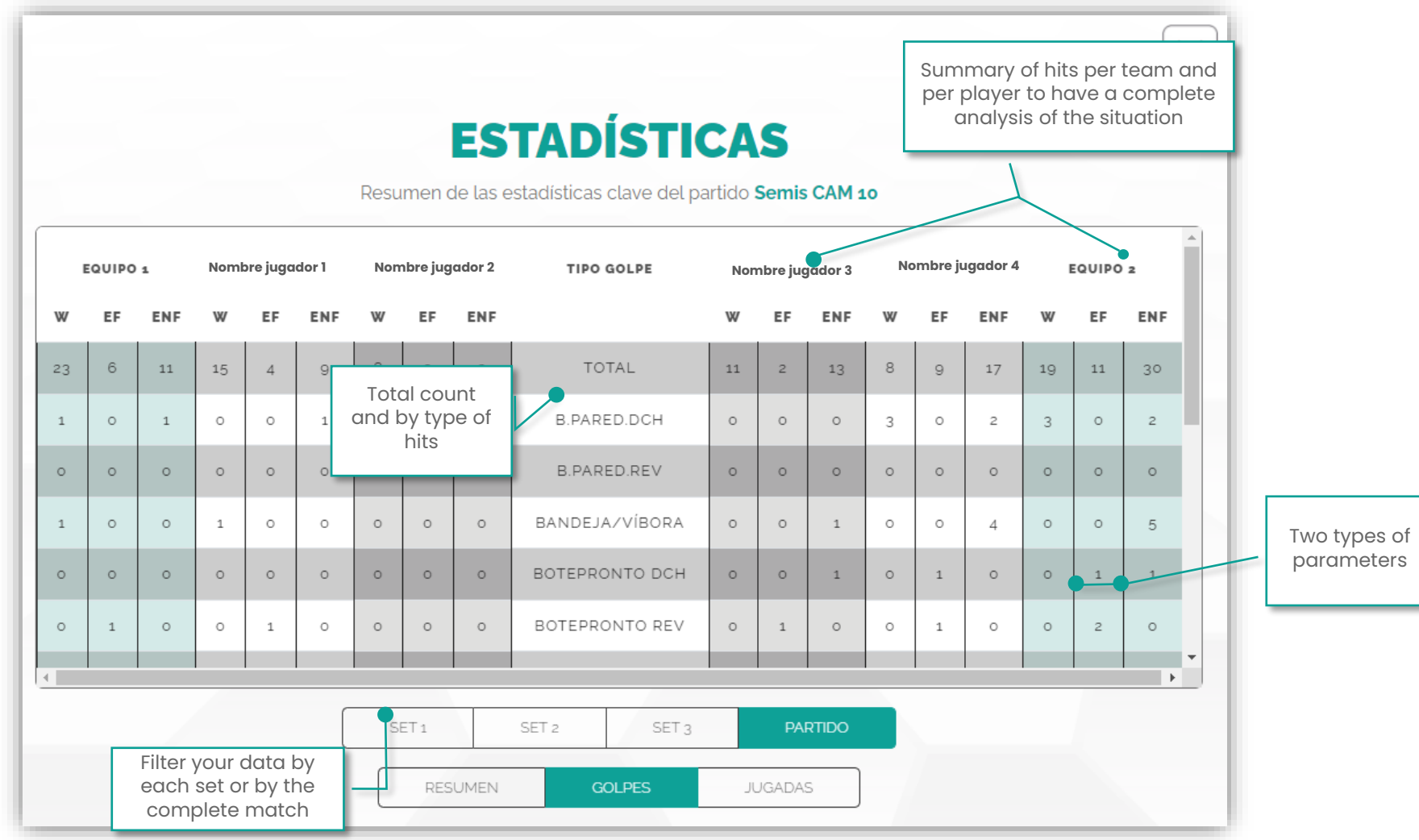

## MATCH STATISTICS

Statistics and data

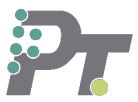

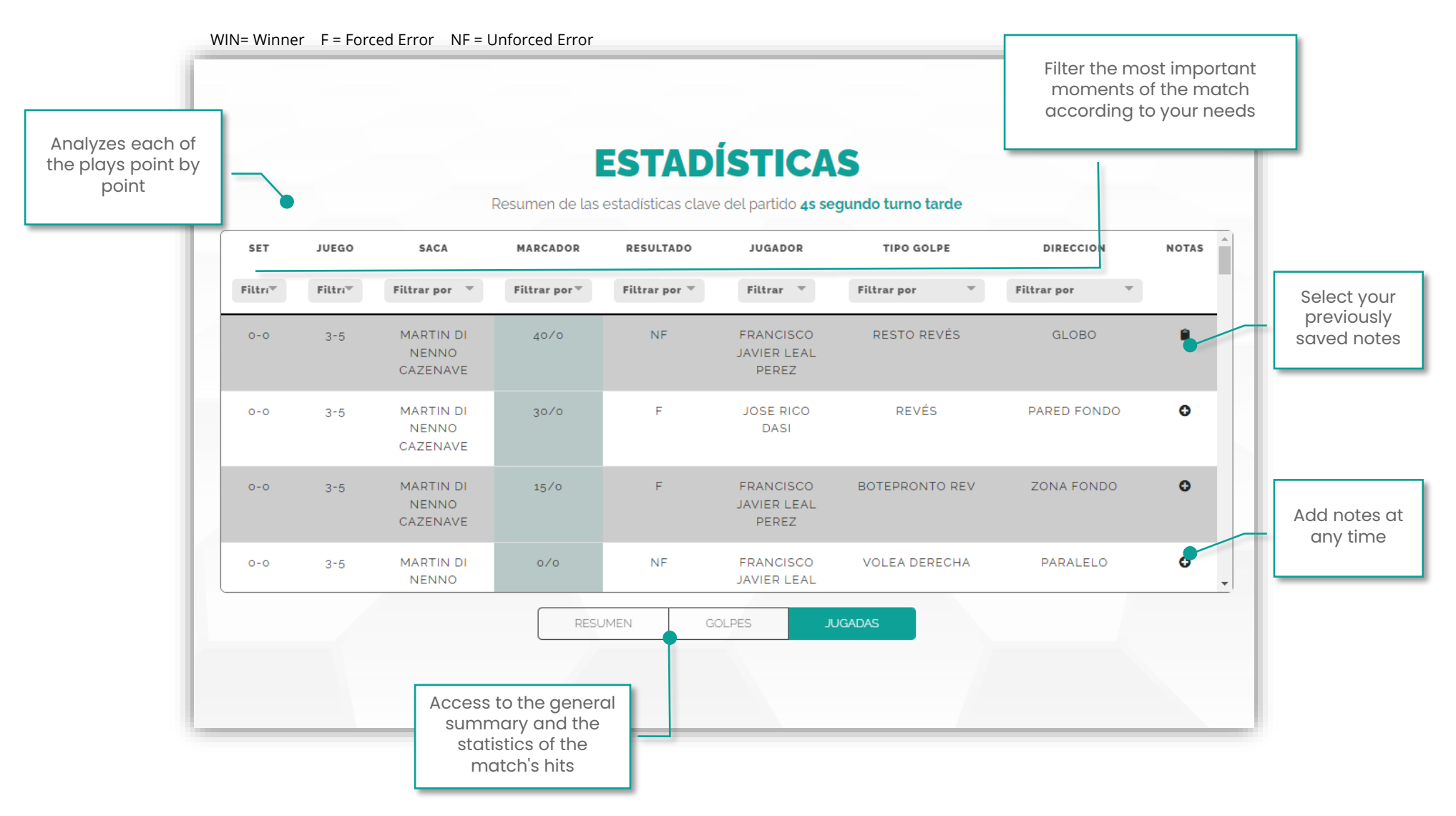

#### PAGE 15/20

# i Discover the license that best suits your needs!

¡See the features of each plan and choose the one that interests you most!

| FUNCTIONS                   | FREE<br>Demo                                  | 24.99€/año<br>STANDARD         | 120€/año<br>PREMIUM            |
|-----------------------------|-----------------------------------------------|--------------------------------|--------------------------------|
| Hit register level          | Winner, forced<br>error and<br>unforced error | WIN, EF y ENF<br>with hit type | WIN, EF y ENF<br>with hit type |
| Cumulative record           |                                               |                                | 0                              |
| Statistics                  | Summary                                       | 0                              | 0                              |
| Match report                |                                               |                                | 0                              |
| Creation of player profiles |                                               |                                | 0                              |
| Historical data per player  |                                               |                                | 0                              |
| Data sharing between users  |                                               |                                | 0                              |

## ¿Are you a brand? ¿A club? ¿A coach? ¿A player?

DISCOVER ALSO...

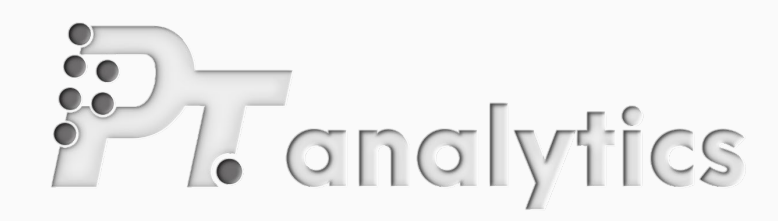

#### PADEL DATA SCIENCE

We analyze your players, competitors, matches and offer you statistics adapted to your needs.

#### **MATCH REPORTS:**

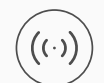

#### **Real time**

We record the games as they are being played

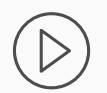

#### Videos

We analyze the match through recordings and generate a detailed report

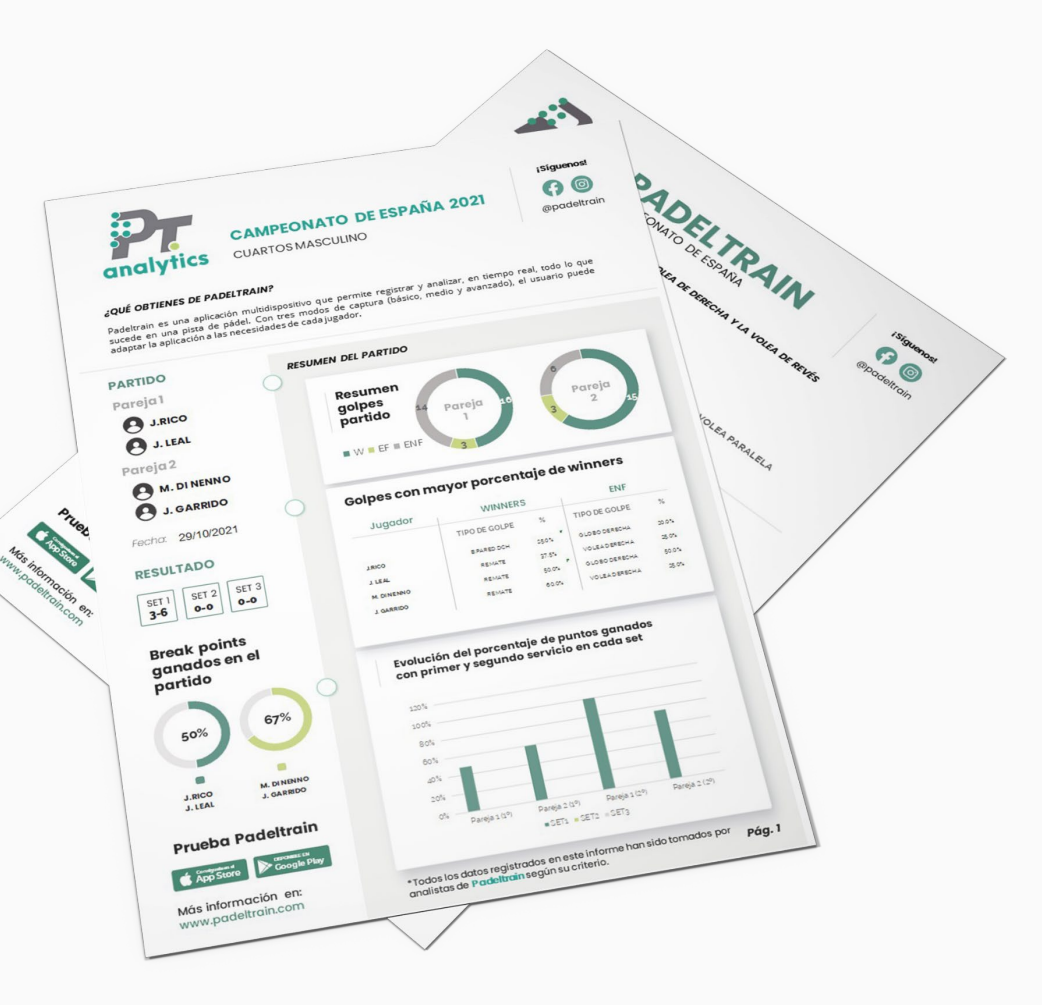

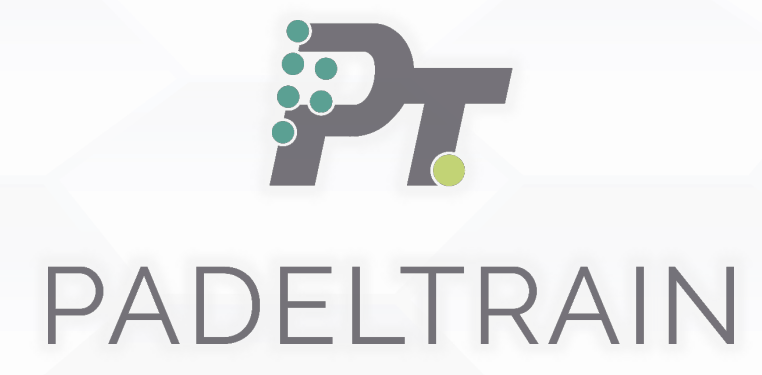

APP PADELTRAIN USER GUIDE